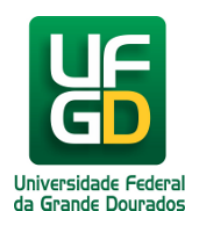

# Atestado de Matrícula

# Ajuda > SIGECAD Acadêmico > Utilitários

http://ajuda.ufgd.edu.br/artigo/314

A seguir seguem os passos para acesso ao atestado de matrícula;

## Passo 1:

#### Passo 2:

No canto superior esquerdo clique no botão Atestado de Matrícula,

| UF  | ¢      | Net     |         | Início | C   | onsultar • | Solicitar ▼                                                         | 1 7                                                                             |
|-----|--------|---------|---------|--------|-----|------------|---------------------------------------------------------------------|---------------------------------------------------------------------------------|
| At  | estado | de Ma   | trícula |        |     |            |                                                                     |                                                                                 |
|     | níci   | 0       |         |        |     |            |                                                                     |                                                                                 |
| 4   |        | Jul     | ho 2    | 014    |     | -          | Atenção!                                                            |                                                                                 |
| Dom | Seg    | Ter     | Qua     | Qui    | Sex | Sáb        | Caso alguma informação não esteja correta ou esteja faitando, entre | em contato com a Secretana Academica!                                           |
| 29  |        | 1       | 2       | 3      | 4   | 5          | Dados Pessoais                                                      | Curso                                                                           |
| 6   | 7      | 8       | 9       | 10     | 11  | 12         | Nome:                                                               | Curso:                                                                          |
| 13  | 14     | 15      | 16      | 17     | 18  | 10         | Documento:                                                          | Periodo letivo atual:                                                           |
|     |        |         | 10      |        | 10  | 15         | Estado Civil:                                                       | I.D.A.*:                                                                        |
| 20  | 21     | 22      | 23      | 24     | 25  | 26         | Data de Nascimento:                                                 | I.D.A. sem D.S.**:                                                              |
| 27  | 28     | 29      | 30      | 31     | 1   | 2          | Sexo:                                                               | "LDA: Indice de Desempenho Académico. / "D.S: Dispensa por Análise de Cunículo. |
|     | 4      | 5       | 6       | 7      | 8   | 9          | Endereço                                                            | Contato                                                                         |
|     |        |         |         |        |     |            | Rua:                                                                | Fone Residencial:                                                               |
| Eve | itos   |         |         |        |     |            | Bairro:                                                             | Fone Celular:                                                                   |
| Leg | enda   |         |         |        |     |            | Complemento:                                                        | E-mail:                                                                         |
| F   | Feri   | ado     |         |        |     |            | Cidade:                                                             | E-mail Alternativo:                                                             |
| PF  | Pon    | to Facu | Itativo |        |     |            | CEP:                                                                |                                                                                 |
|     |        |         |         |        |     |            | U.E.F.                                                              |                                                                                 |

#### Passo 3:

Depois de retirar o atestado de matrícula é necessário valida-lo no site para isso basta clicar no validador de documentos no UFGDNet,

|                                                               |                                                                                                    | <b>V</b>                                                                                                    |                                                                                                    | $\bigcirc$         |
|---------------------------------------------------------------|----------------------------------------------------------------------------------------------------|----------------------------------------------------------------------------------------------------|----------------------------------------------------------------------------------------------------|--------------------|
| Área Restrita - Centro<br>de Seleção                          | Biblioteca Aluno                                                                                                    | Boletim de serviço<br>UFGD                                                                                                    | Cartão da UFGD                                                                                                    | Central de Ajuda   |
| Consulta biblioteca                                           | ração de boleto de<br>GRU                                                                                             | Programas de<br>Assistencia Estudantil<br>(mod. Acadêmico)                                                                                                    | SIGECAD Acadêmico                                                                                                    | SIGECAD Matrícula  |
|                                                               | UFGDN                                                                                                    | Net<br>let Antigo                                                                                                    | ador de umentos                                                                                                    |                    |
|                                                               | UNIVERSIDADE F<br>PROGRAD - Pró-F<br>CAAC - Coordena                                                                  | EDERAL DA GRANDE DO<br>Reitoria de Ensino de Grad<br>doria de Assuntos Acadêr                                                                                                    | URADOS - UFGD<br>luação<br>micos                                                                                                    |                    |
| ନ<br>ଅ                                                        |                                                                                                    | A T E S T A D<br>D E M A T R Í C U                                                                                                    | O<br>I L A                                                                                                    |                    |
| r<br>R A D O S =                                              | Ates<br>(RG<br>matriculado(a) n<br>semestre letivo do                                                                 | tamos, para fins de direito<br>A ) é ao<br>no curso de<br>da Universidade Federal o<br>ano de conforme cor                                                                             | , que<br>cadêmico(a) regularmente<br>da Grande Dourados no<br>nsta em nossos arquivos.                                                                    |                    |
| 0<br>0<br>1                                                   | Primeiro Semestr<br>a                                                                                                 | e:<br>Dou                                                                                                    | rados - MS,                                                                                                    |                    |
| 0 2 O                                                         |                                                                                                    | Cristiano Rodrigues Fernar<br>Chefe da Divisão de Secretaria A<br>SECAC/CAAC/PROGRAD/L                                                                                                 | ndes<br>koadêmica<br>JFGD                                                                                                    |                    |
| Este Atestado de M<br>internet da Univer<br>Código de Control | Dourados/UFGD<br>secaciĝi<br>latricula é um documento co<br>sidade Federal da Grande<br>e: 123.684.575.000 - Data: 24 | - Caixa Postal 322 - (0xx67) 3410-28<br>ufgd.edu.br - www.ufgd.edu.br - Dour<br>m validade para o semestre vigente. Su<br>Dourados (UFGD), no endereço htt<br>4/07/2014 - Hora: 10:46. | 320/2825/2826 - fax(0xx67)3421-9394<br>ados - MS - CEP: 79825-070<br>a autenticidade pode ser confirmada na pá<br>tp://sistemas.ufgd.edu.br/webdoc, por m | gina de<br>seio do |

#### Passo 4:

Preencha os campos indicados com as informações que constam no rodapé do Atestado de matrícula;

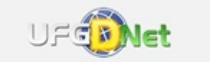

#### Verificação de Autenticidade de Documentos

A validação dos documentos da Secretaria Acadêmica, emitidos pelo SIGECAD Acadêmico via internet, exige o preenchimento de todos os campos do formulário abaixo. Os dados informados devem coincidir inteiramente com aqueles constantes no rodapé do documento. Se as informações estiverem corretas, o documento original será apresentado em tela. Caso receba uma mensagem de erro, verifique se as informações foram digitadas corretamente, observando as letras malúsculas e minúsculas. Em caso de dúvidas, entre em contato com a Secretaria Acadêmica pelos números (0XX67) 3410-2820/2825/2826 ou pelo seguinte e-mail: secac@ufgd.edu.br.

| Có   | digo de Controle       |             |
|------|------------------------|-------------|
|      |                        |             |
| Dat  | a                      |             |
| =    |                        |             |
| Hoi  | ra                     |             |
| 0    |                        |             |
|      |                        | Nous código |
| P. 1 | Digite o codigo acima. | Novo codigo |
|      |                        |             |

Dourados/UFGD - Caixa Postal 322 - (0xx67) 3410-2820/2825/2826 - fax(0xx67)3421-9394 secac@ufgd.edu.br - www.ufgd.edu.br - Dourados - MS - CEP: 79825-070

Este Atestado de Matricula é um documento com validade para o semestre vigente. Sua autenticidade pode ser confirmada na página de internet da Universidade Federal da Grande Dourados (UFGD), no endereço http://sistemas.ufgd.edu.br/webdoc, por meio do Código de Controle: 123.684.575.000 - Data: 24/07/2014 - Hora: 10:46.

Pronto você já pode utilizar seu atestado de matrícula.

Observação: o atestado só terá validade durante o semestre vigente e após a validação no site da UFGD.

## Leia também:

- Dúvidas, Sugestões e Alterações Sobre SIGECAD-Acadêmico (<u>http://ajuda.ufgd.edu.br/artigo/237</u>)
- Como Acessar o SIGECAD Acadêmico (<u>http://ajuda.ufgd.edu.br/artigo/284</u>)
- Alteração de Senha no UFGDNet (<u>http://ajuda.ufgd.edu.br/artigo/306</u>)